# AIDE AU DEPOT DES CANDIDATURES 10<sup>ème</sup> session 2024-2025

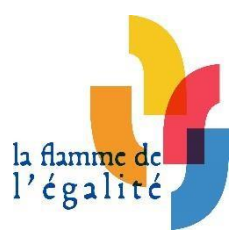

Déposer son dossier de candidature https://www.laflammedelegalite.org/depot-des-dossiers complet >

- ✓ Le formulaire en ligne à remplir directement sur le site internet
- ✓ La production des élèves
- ✓ Les autorisations (autorisation parentale de cession des droits d'auteur et de droit à l'image d'un mineur ; autorisation de cession des droits d'auteur et de droit à l'image d'un majeur ; autorisation de prise de vue et de diffusion de l'image d'un ·e intervenant ·e) remplies, signées, et fusionnées en un seul fichier PDF
- ✓ [L'export de l'inscription sur ADAGE, pour la majorité des académies]
- ✓ Le **dossier de présentation** (10 pages maximum, de forme libre)
- ✓ Jusqu'à 3 pièces additionnelles facultatives

## Bon à savoir :

- Production finale <700 Mo Connaître la taille de mon fichier : clic droit « Propriétés » (Windows) ou « Lire les informations » (MacOS), donnée en face de « Taille ».
- > Vidéo de 4 minutes maximum, générique inclus.
- Document textuel ou graphique de 20 pages maximum (sans police ou taille imposées dès lors que c'est visible).
- > Projet numérique ou hybride respectant le cumul de ces limites.
- Possibilité de présenter plusieurs projets de classe s'ils sont de natures et d'orientations différentes.
- Une seule production d'élèves par candidature. Si votre classe se scinde en deux groupes qui décident de rendre deux projets différents (par exemple, une BD pour l'un et une vidéo pour l'autre), vous devez réaliser une inscription pour chaque groupe (induisant une candidature et un projet, distincts).
- Utiliser la même adresse mail pour chacune de vos candidatures.
- Tous les dossiers de participation doivent être envoyés numériquement et via le portail du concours.
- La procédure doit s'effectuer en une seule fois : vous ne pourrez pas sauvegarder les renseignements entrés et y revenir plus tard. Nous vous conseillons de saisir

les informations écrites du formulaire sur un document de traitement de texte afin de ne pas avoir à tout rédiger à nouveau en cas de bug technique.

Inscription (en amont)  $\neq$  candidature sur le site internet du concours.

Nous attirons votre attention sur le fait que le **téléchargement de fichiers lourds** (notamment vidéo) demande un **débit de connexion internet important**. Nous vous conseillons d'effectuer la procédure de dépôt du dossier de candidature avec un ordinateur **connecté à internet via câble** ou de vous assurer que votre **connexion Wifi est rapide**.

#### Clic sur « Envoyer mon dossier » :

Nous vous confirmons que votre dossier a bien été transmis.

Les jurys académiques se tiendront entre les mois d'avril et et de mai, les résultats seront publiés sur le site internet le lundi 3 juin 2024.

Merci pour votre participation!

retour à l'accueil

**ATTENTION** : Ce message vaut la confirmation de votre candidature ! Un mail est automatiquement envoyé à l'équipe du concours pour informer de la réception de votre dossier. (Possibilité de double vérification sur la boîte mail).

# POTENTIELS PROBLEMES ET MESSAGES D'ERREUR

- 1. Rien ne se passe quand je clique sur « Suivant »
- Un champ obligatoire n'est pas rempli ou coché (apparition d'une mention en rouge Ce champs est requis à l'endroit donné)
- Le format du fichier n'est pas bon (apparition d'une mention en rouge *Ce type de fichier n'est pas supporté* sous le fichier donné)
  <u>Rappel des formats acceptés</u> = pdf (document graphique et/ou textuel, présentation), ppt (présentation), mp3, mp4, mov, avi (document audio et/ou vidéo). Pour les projets numériques, renseigner l'URL du site internet hébergeur.
- La taille du fichier est trop grande (apparition d'une mention en rouge Le fichier est trop grand à l'endroit donné)
   Rappel = le fichier doit être inférieur à 700 Mo

Connaître la taille de mon fichier : clic droit « Propriétés » (Windows) ou « Lire les informations » (MacOS), donnée en face de « Taille ».

NB: 1Go > 1Mo > 1Ko

|      |         | Préfixes décimaux (préfixes SI)      |
|------|---------|--------------------------------------|
| Nom  | Symbole | 10 <sup>3a</sup> = facteur           |
| kilo | k       | 10 <sup>3</sup> = 1 000              |
| méga | М       | $10^6 = 1\ 000\ 000$                 |
| giga | G       | 10 <sup>9</sup> = 1 000 000 000      |
| téra | т       | 10 <sup>12</sup> = 1 000 000 000 000 |

- 2. Rien ne se passe quand je clique sur « Envoyer mon dossier »
- Il se peut que le site internet soit en train d'enregistrer votre dossier et prend un peu de temps : patientez quelques instants (logo qui mouline sur l'onglet)
- 3. « La taille totale des fichiers chargés et des données excède de la limite. »
- ! Cas particulier ! : contactez l'équipe du concours puis récupérer toutes les informations nécessaires à votre inscription (fichiers + renseignements à saisir dans les champs du formulaire via wetransfer), pour que nous procédions à une démarche de candidature en interne

## Informations à saisir dans le formulaire de candidature (pour candidature en interne)

**Inscription** [effacer la mention non utilisée] : « Je me suis inscrit·e sur le site internet » ou « Je me suis inscrit·e sur ADAGE »

#### 1. Présentation de l'établissement

#### Académie :

Type d'établissement [effacer les mentions non utilisées] : au choix parmi

- Ecole élémentaire
- Collège d'enseignement général
- Lycée général et technologique
- Lycée professionnel
- Lycée agricole
- Lycée militaire
- Autre

Nature juridique [effacer la mention non-utilisiée] : « Public » ou « Privé sous contrat » Nom de l'établissement :

Adresse postale :

Code postal : Commune :

### 2. Porteurs du projet

Enseignant · e référent · e Nom: Prénom : Email : Numéro de téléphone : Equipe pédagogique Enseignant · e #1 : [Civilité, Nom + Prénom, Discipline] Enseignant · e #2 : [Civilité, Nom + Prénom, Discipline] Enseignant · e #3 : [Civilité, Nom + Prénom, Discipline] Classe Effectif : Niveau : Elèves susceptibles de représenter le groupe lors de la cérémonie de remise des prix Elève #1 : [Nom + Prénom] Elève #2 : [Nom + Prénom] Elève #3 : [Nom + Prénom] Elève #4 : [Nom + Prénom] 3. Description générale du projet Intitulé du projet :

Nature de la production finale : [spectacle, vidéo, chant, livre, fabrication d'un objet, etc.] Interdisciplinarité : Oui ou Non Si oui, préciser les matières impliquées Partenaires : Oui ou Non Si oui, préciser les partenaires Ancrage local : Oui ou Non Si oui, préciser Restitution prévue : Oui ou Non Si oui, préciser

Pour tout renseignement ou si vous rencontrez des difficultés d'ordre technique, veuillez contacter l'équipe du concours : <u>flammedelegalite@ligueparis.org</u> / 01 80 05 33 30

<u>Permanence téléphonique</u> : l'équipe sera disponible le lundi 31 mars 2025, de 9H à 19H, pour récupérer les dernières candidatures.

# MERCI ET BONNE CHANCE À TOUS LES GROUPES PARTICIPANTS !

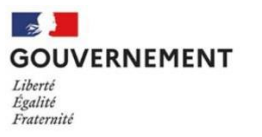

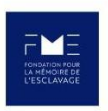

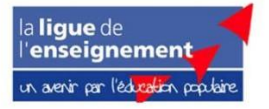